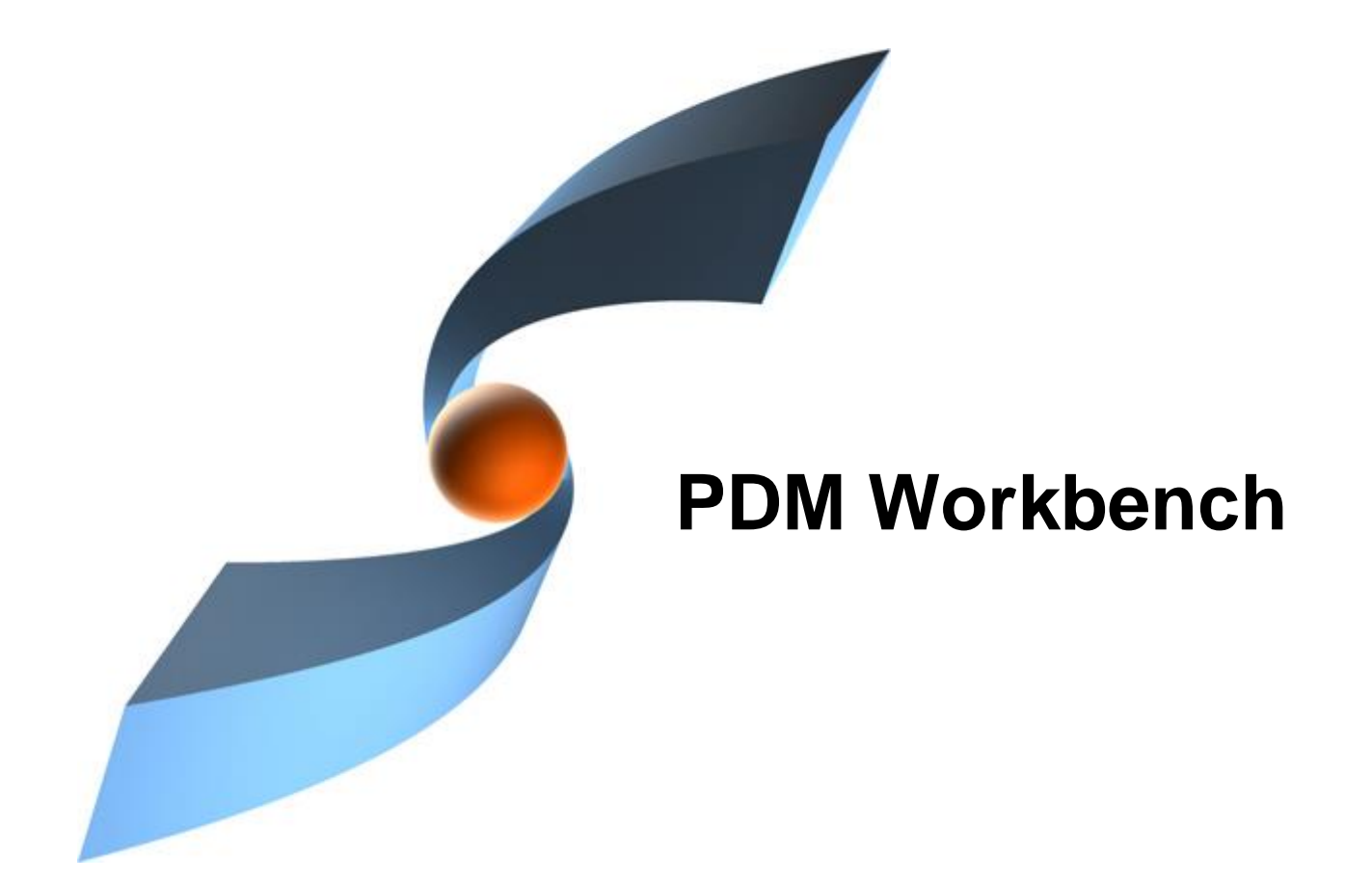

# PDM Workbench Release 18.0.5 for Aras Innovator

# **Release Notes**

Version 1

### Copyright

© 2005-2024 T-Systems International GmbH. All rights reserved. Printed in Germany.

#### Contact

T-Systems International GmbH Business Unit PLM Fasanenweg 5 70771 Leinfelden-Echterdingen Germany

https://plm.t-systems.net/en-DE/pdm-workbench

☎ +49 40 30600 5544
⋈ +49 3915 80125688

E-Mail: cmi\_support@t-systems.com

#### Trademarks

CATIA is a registered trademark of Dassault Systèmes.

Aras is a registered trademark of Aras Corporation.

Names of other products mentioned in this manual are used for identification purpose only and might be trademarks of their companies.

### Preface

#### About this Document

This document provides general release information for the PDM Workbench.

#### **Related Documents**

The following manuals contain information about installation, administration, usage, and customization of the PDM Workbench:

| Manual Title                                       | Version |
|----------------------------------------------------|---------|
| PDM Workbench Installation & Administration Manual | 18.0    |
| PDM Workbench User Manual                          | 18.0    |

#### Your Comments are Welcome

Please feel free to tell us your opinion; we are always interested in improving our publications. Mail your comments to:

T-Systems International GmbH Business Unit PLM Fasanenweg 5 70771 Leinfelden-Echterdingen Germany

Email: cmi\_support@t-systems.com

## **Table of Contents**

| CHAPTER 1                                                                                                    | 1                                                                                  |
|----------------------------------------------------------------------------------------------------|------------------------------------------------------------------------------------|
| PLATFORM SUPPORT                                                                                                    | 1                                                                                  |
| SUPPORTED PLATFORMS                                                                                                    | 1                                                                                  |
| CHAPTER 2                                                                                                    | 3                                                                                  |
| FUNCTIONAL CHANGES                                                                                                    | 3                                                                                  |
| DYNAMIC DIALOG FUNCTIONALITY                                                                                                    | 3                                                                                  |
| Configuration                                                                                                    | 3                                                                                  |
| Usage                                                                                                    | 4                                                                                  |
| New Version 2.0 of the Connector Server API                                                                                                    | 7                                                                                  |
| IMPROVED DESIGN TABLE FUNCTIONALITY                                                                                                    | 12                                                                                 |
| Configuration                                                                                                    | 12                                                                                 |
| Usage                                                                                                    | 12                                                                                 |
| "SYNCHRONIZE CAD TO BOM" COMMAND IN THE ARAS INNOVATOR WEB CLIENT                                                                                                    | 14                                                                                 |
| Configuration                                                                                                    | 15                                                                                 |
| CLIENT/SERVER "USEBOMPARTSTRUCTURE" SETTING COMPATIBILITY CHECK                                                                                                    | 15                                                                                 |
| Configuration                                                                                                    | 15                                                                                 |
| Usage                                                                                                    | 15                                                                                 |
|                                                                                                    |                                                                                    |
| QUERY PERFORMANCE CAD STRUCTURE MODE WITH PART ATTRIBUTE MAPPING (PW 18.0.2)                                                                                                    | В<br>16                                                                            |
| QUERY PERFORMANCE CAD STRUCTURE MODE WITH PART ATTRIBUTE MAPPING (PW 18.0.2)                                                                                                    | B<br>16<br><i> 16</i>                                                              |
| QUERY PERFORMANCE CAD STRUCTURE MODE WITH PART ATTRIBUTE MAPPING (PW 18.0.2)<br>Configuration<br>Behavior                                                                                                    | B<br>16<br><i> 16</i><br>17                                                        |
| QUERY PERFORMANCE CAD STRUCTURE MODE WITH PART ATTRIBUTE MAPPING (PW 18.0.2)                                                                                                    | B<br>16<br>16<br>17<br><b> 19</b>                                                  |
| QUERY PERFORMANCE CAD STRUCTURE MODE WITH PART ATTRIBUTE MAPPING (PW 18.0.2)                                                                                                    | B<br>16<br>16<br>17<br>19<br>19                                                    |
| QUERY PERFORMANCE CAD STRUCTURE MODE WITH PART ATTRIBUTE MAPPING (PW 18.0.2)                                                                                                    | B<br>16<br><i>16</i><br><i>17</i><br><b>19</b><br>19                               |
| QUERY PERFORMANCE CAD STRUCTURE MODE WITH PART ATTRIBUTE MAPPING (PW 18.0.2)                                                                                                    | B<br>16<br><i>16</i><br><i>17</i><br><b>19</b><br>19<br>19                         |
| QUERY PERFORMANCE CAD STRUCTURE MODE WITH PART ATTRIBUTE MAPPING (PW 18.0.2)                                                                                                    | B<br>16<br><i>16</i><br>17<br>19<br>19<br>19<br>19                                 |
| QUERY PERFORMANCE CAD STRUCTURE MODE WITH PART ATTRIBUTE MAPPING (PW<br>18.0.2)                                                                                                    | B<br>16<br>17<br>17<br>19<br>19<br>19<br>19<br>19                                  |
| QUERY PERFORMANCE CAD STRUCTURE MODE WITH PART ATTRIBUTE MAPPING (PW<br>18.0.2)                                                                                                    | B<br>16<br><i>16</i><br><i>17</i><br><b>19</b><br>19<br>19<br>19<br>19<br>19<br>19 |
| QUERY PERFORMANCE CAD STRUCTURE MODE WITH PART ATTRIBUTE MAPPING (PW<br>18.0.2)                                                                                                    | B<br>16<br>17<br>19<br>19<br>19<br>19<br>19<br>19<br>19<br>21                      |
| QUERY PERFORMANCE CAD STRUCTURE MODE WITH PART ATTRIBUTE MAPPING (PW<br>18.0.2)                                                                                                    | B<br>16<br>17<br>19<br>19<br>19<br>19<br>19<br>21<br>21                            |
| QUERY PERFORMANCE CAD STRUCTURE MODE WITH PART ATTRIBUTE MAPPING (PW<br>18.0.2)<br>Configuration<br>Behavior.<br>CHAPTER 3.<br>DATA MODEL CHANGES<br>ADDED CLASSES<br>ADDED CLASSES<br>ADDED FORMS<br>CHANGED SERVER METHODS<br>CHAPTER 4.<br>BUG FIXES<br>VERSION 18.0.1<br>VERSION 18.0.2                                                | B<br>16<br>17<br>19<br>19<br>19<br>19<br>19<br>19<br>21<br>21                      |
| QUERY PERFORMANCE CAD STRUCTURE MODE WITH PART ATTRIBUTE MAPPING (PW<br>18.0.2)<br>Configuration<br>Behavior<br>CHAPTER 3<br>DATA MODEL CHANGES<br>ADDED CLASSES<br>ADDED CLASSES<br>ADDED FORMS<br>CHANGED SERVER METHODS<br>ADDED SAMPLE SERVER METHODS.<br>CHAPTER 4<br>BUG FIXES<br>VERSION 18.0.1<br>VERSION 18.0.2<br>VERSION 18.0.3 | B<br>16<br>17<br>19<br>19<br>19<br>19<br>19<br>19<br>21<br>21<br>21                |
| QUERY PERFORMANCE CAD STRUCTURE MODE WITH PART ATTRIBUTE MAPPING (PW<br>18.0.2)                                                                                                    | B<br>16<br>17<br>19<br>19<br>19<br>19<br>19<br>19<br>21<br>21<br>21<br>21          |

# **Table of Figures**

| PICTURE 1: SAMPLE DYNAMIC DIALOG CUSTOM SERVER METHOD                           | 3  |
|---------------------------------------------------------------------------------|----|
| PICTURE 2: CAD DOCUMENT IN 'PRELIMINARY' STATE                                  | 4  |
| PICTURE 3: "CUSTOM PROMOTE" CUSTOM ACTION                                       | 5  |
| PICTURE 4: LIFECYCLE STATES IN DIALOG BASED ON 'PRELIMINARY'                    | 5  |
| PICTURE 5: LIFECYCLE STATES IN BROWSER BASED ON 'PRELIMINARY'                   | 5  |
| PICTURE 6: RESULT OF "CUSTOM PROMOTE" ACTION                                    | 6  |
| PICTURE 7: LIFECYCLE STATES IN DIALOG BASED ON 'RELEASED'                       | 6  |
| PICTURE 8: LIFECYCLE STATES IN BROWSER BASED ON 'RELEASED'                      | 6  |
| PICTURE 9: ADDING FIRST DESIGN TABLE                                            | 12 |
| PICTURE 10: RENAMED FIRST DESIGN TABLE FILE.                                    | 12 |
| PICTURE 11: ADDING SECOND DESIGN TABLE                                          | 13 |
| PICTURE 12: RENAMED SECOND DESIGN TABLE FILE.                                   | 13 |
| PICTURE 13: DISPLAY OF RELATED DESIGN TABLES IN THE PWB STRUCTURE WINDOW        | 13 |
| PICTURE 14: DISPLAY OF RELATED DESIGN TABLES IN THE ARAS INNOVATOR WEB CLIENT . | 14 |
| PICTURE 15: "SYNCHRONIZE IN BOM" IN ARAS INNOVATOR WEB CLIENT                   | 15 |
| PICTURE 16: CONFIGURATION ERROR AT LOGIN                                        | 16 |
|                                                                                 |    |

# CHAPTER 1

## **Platform Support**

#### **Supported Platforms**

CATIA V5 Version V5-6R2021, V5-6R2022, V5-6R2023, and V5-6R2024 (other revisions on request):

| CATIA V5 Client V5-6R2021 | Windows 10 (64Bit), Windows 11 (64Bit) |
|---------------------------|----------------------------------------|
| CATIA V5 Client V5-6R2022 | Windows 10 (64Bit), Windows 11 (64Bit) |
| CATIA V5 Client V5-6R2023 | Windows 10 (64Bit), Windows 11 (64Bit) |
| CATIA V5 Client V5-6R2024 | Windows 10 (64Bit), Windows 11 (64Bit) |

Important notice:

CATIA V5-6R2014 SP2 has been retracted by Dassault Systèmes and is not supported. Please use SP3 instead.

CATIA V5-6R2022. Minimum service pack: SP1

Server Installation of Aras Innovator:

(Other service packs on request)

| Aras Innovator Server 12 SP09  | Windows Server 2019, Windows Server 2016,<br>Windows Server 2012 |
|--------------------------------|------------------------------------------------------------------|
| Aras Innovator Server 22 to 31 | Windows Server 2022, Windows Server 2019,<br>Windows Server 2016 |

T-Systems licman21 license manager:

| T Systems lisman21   | Please refer to the Lieman documentation   |
|----------------------|--------------------------------------------|
| 1-Systems licinalizi | Flease feler to the Licinal documentation. |

# CHAPTER 2

### **Functional Changes**

#### **Dynamic Dialog Functionality**

It is possible now to have user dialogs which are not defined in a static way in the PWBSchema.xml file, but defined dynamically in a custom Aras Innovator server method. This makes it possible to dynamically define at runtime both the dialog attribute definitions and their values.

#### Configuration

A custom C# server method which is called by the connector and which returns the dialog information depending on the content of the call has to be defined.

A sample method for this, "Pwb\_Sample\_DynDlgUpdServerMethod", exists.

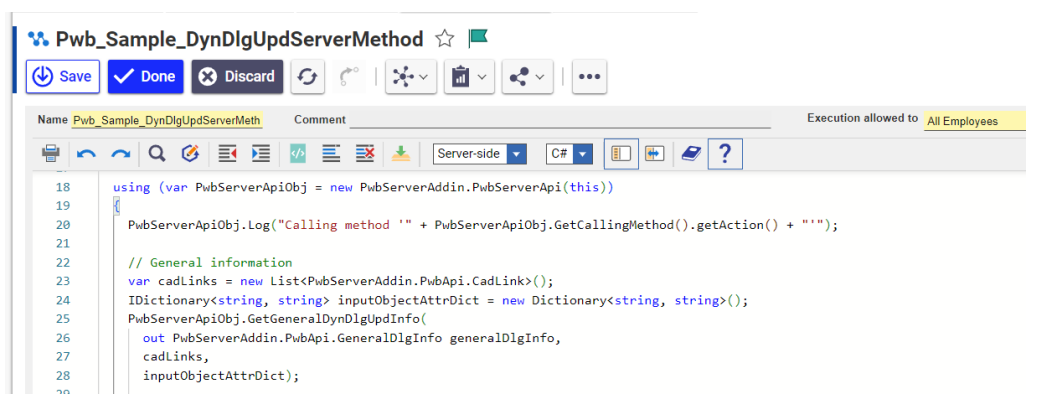

#### Picture 1: Sample dynamic dialog custom server method

This method has to be defined in the 'PWBSchemata / PWBSchema / dynDlgServerMethod' XML attribute in the PWBSchema.xml file, as shown in this example:

<PWBSchemata>

```
<PWBSchema system="Aras" customization="Aras" serverConfig=""
displayName="NLS_System" visibleLength="15" allowedLength="64"
UseBomPartStructure="false"
dynDlgServerMethod="Pwb_Sample_DynDlgUpdServerMethod" >
<!-- <PWBSchema system="Aras" customization="Aras"
serverConfig="" displayName="NLS_System" visibleLength="15"
allowedLength="64" UseBomPartStructure="false" > -->
```

The XML code in green shows the regular definition without the dynamic dialog functionality commented out.

The dialog definitions in the PWBSchema.xml file are the same as before, except they contain no attribute definitions, since the dialog content is requested from the Aras Innovator server dynamically:

```
<object name="/CAD/Mechanical/Part" displayName="NLS CATPart"</pre>
icon="CATPart" isDefaultFor="CATPart">
  . . .
  <!-- Define custom context action(s) with dialog-->
  <!-- If using dynamic dialogs (dynDlgServerMethod defined) use
  empty dialog definition for custom action -->
  <customContextAction name="Pwb Sample ContextAction"
  usedIn="PdmWindow|QueryDialog" confirm="false"
  dialog="Pwb_Sample_ContextActionDynDlg" />
  <customContextAction name="Pwb_Sample_DynContextPromote"
  usedIn="PdmWindow|QueryDialog" confirm="false"
  dialog="Pwb_Sample_ContextPromoteDlg" />
  <!-- If not using dynamic dialogs use dialog definition using
  attributes -->
  <!--
  <customContextAction name="Pwb Sample ContextAction"
  usedIn="PdmWindow|QueryDialog" confirm="false"
  dialog="Pwb Sample ContextActionFixedDlg" />
   -->
  . . .
  <!-- Dialog definitions without any attributes: -->
  <form name="Pwb Sample ContextActionDynDlg" />
  <form name="Pwb Sample ContextPromoteDlg" />
  <form name="Pwb Sample ContextActionFixedDlg">
     <formAttribute name="item number"
     displayName="NLS item number" widgetType="SingleLineEditor"
    mode="output" ... />
     <formAttribute name="classification"
     widgetType="SingleLineEditor" mode="output" visibleLength="15"
     required="false" />
  </form>
```

Usage

An example is shown with the custom context action method 'Pwb\_Sample\_ContextPromoteDlg'. The starting point is a CAD document in the 'Preliminary' lifecycle state:

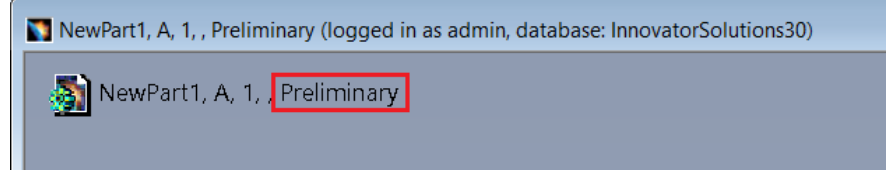

Picture 2: CAD document in 'Preliminary' state

The user clicks on the custom action "Custom Promote":

| Custom Action | <u>C</u> ustom Server Method |
|---------------|------------------------------|
|               | C <u>u</u> stom Promote      |

Picture 3: "Custom Promote" custom action

A dialog appears with the currently available target lifecycle states based on the current 'Preliminary' lifecycle state of the CAD document:

| Custom Promo | te        | ?     | ×     |  |  |
|--------------|-----------|-------|-------|--|--|
|              |           |       |       |  |  |
|              | f         |       |       |  |  |
| PromoteState | In Review |       | ~ *   |  |  |
| Comment      | In Review |       |       |  |  |
|              | Released  |       |       |  |  |
|              |           |       |       |  |  |
|              |           |       | _     |  |  |
|              |           |       |       |  |  |
|              | OK Appl   | y 🥥 C | ancel |  |  |

Picture 4: Lifecycle states in dialog based on 'Preliminary'

 Promote NewPart1
 X

 Image: Constant of the second second

These are the same states that are available in the Aras Innovator web client:

Picture 5: Lifecycle states in browser based on 'Preliminary'

If the user clicks on "Custom Promote" the CAD document is promoted to the selected lifecycle state:

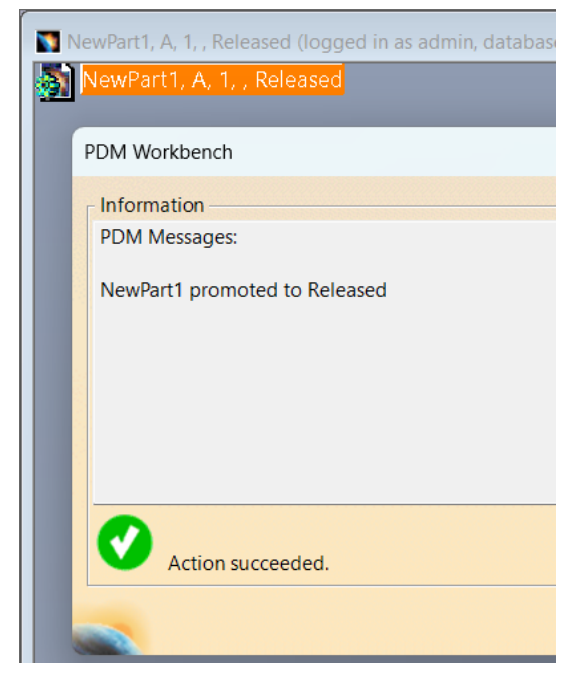

Picture 6: Result of "Custom Promote" action

Selecting "Custom Promote" again now shows different target lifecycle states based on the different current lifecycle state 'Released':

| Custom Promo     | te         | ?    | ×        |
|------------------|------------|------|----------|
|                  |            |      |          |
| Due au eta Ctata |            | 1    | <b>.</b> |
| Promotestate     | In Change  |      | ~ *      |
| Comment          | In Change  |      |          |
|                  | Superseded |      |          |
|                  | Obsolete   |      |          |
|                  |            |      |          |
|                  |            |      | _        |
|                  |            |      |          |
|                  | OK Apply   | 🥥 Ca | ancel    |

Picture 7: Lifecycle states in dialog based on 'Released'

Again, this is the same as in the Aras Innovator web client.

| Promote NewPart1 | × |
|------------------|---|
| ✓                |   |
| To State         |   |
| In Change        |   |
| Superseded       |   |
| Obsolete         |   |

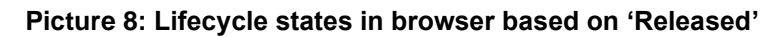

#### New Version 2.0 of the Connector Server API

#### public class PwbServerApi

Member of **PwbServerAddin** 

#### Summary:

Main class for PWB server API functionality.

#### New methods:

#### public void SyncToBomApi(

string Type, string Id, out System.Collections.Generic.List<string[]> Messages)
Summary:

Synchronizes a CAD Structure to BOM, that is, updates a structure of 'Part BOM' and 'BOM Instance' relation from a 'CAD Structure' and 'CAD Instance' structure as the input.

#### Parameters:

*Type*: Type of selected object. Currently only 'CAD' is supported. *Id*: Aras id of selected object. *Messages*: User messages: List of [MessageText][MessageType].

### public string GetDrawingType() Summary:

Returns the connector drawing type string. By default it is "/CAD/Mechanical/Drawing", but it can be configured by defining the server setting "CATDrawingType".

#### Returns:

The connector drawing type string.

#### public void GetGeneralDynDlgUpdInfo(

out PwbServerAddin.PwbApi.GeneralDlgInfo GenlDlgInfo,
[System.Collections.Generic.List<PwbServerAddin.PwbApi.CadLink> CadLinks = null],
[System.Collections.Generic.IDictionary<string, string> InputObjectAttrDict = null])
Summary:

Class for general data which is not associated to one particular dialog (primary or secondary dialog). **Parameters:** 

GenlDlgInfo: General CAD attribute information.

*CadLinks*: CAD link types and target document ids from the CAD session. *InputObjectAttrDict*: Attributes of a PDM object which may be passed to the method, like the item being duplicated. Does not always contain data, depending on the use case.

#### public <u>PwbServerAddin.PwbApi.Dlg</u> GetDynDlgFromClient( <u>PwbServerAddin.PwbApi.DlgOrdinal</u> DialogOrdinal)

#### Summary:

Retrieves the primary or secondary dialog object which has been sent from the client. 'null' if it doesn't exist. The secondary dialog only exists in the 'PdmUpdate' context, if a Part item is being created in addition to the CAD item.

#### **Parameters:**

DialogOrdinal: 'Primary' or 'Secondary'.

#### **Returns:**

The dialog if it exists, or 'null' otherwise.

#### public <a>PwbServerAddin.PwbApi.Dlg</a> CreateNewDynDlg(

PwbServerAddin.PwbApi.DlgOrdinal DialogOrdinal, string ClassStr, string FormStr) Summarv:

#### Creates a new dialog object to be returned to the client.

#### Parameters:

*DialogOrdinal*: The primary dialog, or the secondary (the Create dialog of the Part item in 'Update PDM'). *ClassStr*: Corresponds to <object name="..." in the PWBSchema.xml file. *FormStr*: Corresponds to <form name="..." in the PWBSchema.xml file.

public void SetDynDlgOutputInfo(

 PwbServerAddin.PwbApi.DlgOrdinal
 DialogOrdinal,
 PwbServerAddin.PwbApi.Dlg
 DialogToReturn)

 Summary:
 Defines the dialog to be returned as the primary or secondary dialog to the client.

 Parameters:
 DialogOrdinal: Primary or secondary.

 DialogToReturn: The dialog object.

public **bool** IsCadDoc(<u>string</u> PdmClass) Summary: Returns whether the class string refers to a CAD document. Parameters: PdmClass: The class string, as defined in the PWBSchema.xml file, for example "/CAD/Mechanical/Assembly". Returns: 'true' if it is a CAD, otherwise 'false'.

public **bool** IsPart(<u>string</u> PdmClass)

Summary: Returns whether the class string refers to a Part item. Parameters: PdmClass: The class string, as defined in the PWBSchema.xml file, for example "/Part/Assembly". Returns: 'true' if it is a Part item, otherwise 'false'.

public **void SetAutonameValue**(<u>string</u> *autonameValue*) **Summary:** Sets the string which is set as the automatically generated item number of a new CAD or Part item. **Parameters:** *autonameValue*: The item number of the new item to be created.

#### PwbServerAddin.PwbApi.GeneralDlgInfo

#### Summary:

Class for general data which is not associated to one particular dialog (primary or secondary dialog).

#### public <u>Aras.IOM.Item</u> GetDialogInputItem(

PwbServerAddin.PwbApi.InputItem inputItemType)

#### Summary:

Retrieves a specific item which has been passed as input. The input item type 'CorrespondingPdmObj' exists for the dialog context 'ContextAction', and 'DuplicateSourceFile' and possibly 'DuplicateSourcePart' exist for the dialog context 'Duplicate'.

#### Parameters:

*inputItemType*: Can be 'CorrespondingPdmObj', 'DuplicateSourceFile', or 'DuplicateSourcePart'. **Returns:** 

The item which corresponds to the input item type if it exists, 'null' otherwise.

public System.Collections.Generic.List<Aras.IOM.Item> GetDialogInputItemList( <u>PwbServerAddin.PwbApi.InputItemList</u> inputItemListType)

#### Summary:

Returns a list of items. Currently the only valid input value is 'BomPartsInSession' for the dialog context 'Create'.

Parameters:

*inputItemListType*: Only 'BomPartsInSession' is valid. **Returns:** 

The list of Part items in the CAD session, if any exist.

public <u>System.Collections.Generic.IList<string></u> GetUdpNames() Summary: A list of the user-defined property names. Returns: The names in a string list. public string GetUdpValue(string name) Summary: The value of a specific user-defined property. Parameters: name: The UDP name. Returns: The UDP value corresponding to the name.

### public string CadComponentName { get; } Summary:

The CAD component name (Context=Create).

public string CadDefinition { get; }
Summary:
The CAD definition (Context=Create).

public string CadDescriptionReference { get; } Summary: The CAD reference description (Context=Create).

public string CadFileName { get; } Summary: The CAD file name (Context=Create).

public <u>string</u> CadFileType { get; } Summary: The CAD file type, for example "CATDrawing".

public string CadNomenclature { get; }
Summary:
The CAD nomenclature (Context=Create).

### public string CadPartNumber { get; } Summary:

The CAD part number, usually mapped to the Innovator item number (Context=Create).

public string CadPsnSpecType { get; } Summary: The internal CAD specification type (Context=Create).

public string CadRevision { get; }
Summary:
The CAD revision (Context=Create).

#### public <u>PwbServerAddin.PwbApi.DlgContext</u> Context { get; }

Summary:

The context in which the server method is called. Possible values are 'Create', 'PdmUpdate', 'Duplicate', and 'ContextAction'.

public string ContextProduct { get; }
Summary:
Context product, needed for specific use cases.

public <u>string</u> **ContextProductId** { get; } **Summary:** Context product ID, needed for specific use cases. public string OriginatedFromCad { get; } Summary: For 'Context=Duplicate' the ID of the original CAD item.

public string OriginatedFromPart { get; } Summary: For 'Context=Duplicate' the ID of the original Part item, if it exists.

#### public class CadLink

Member of PwbServerAddin.PwbApi

Summary:

Information about internal CAD links.

public <u>string</u> **CadId** { get; set; } **Summary:** The ID of the CAD document where the link points to.

public string CadType { get; set; }
Summary:
The type, including the classification, of the CAD document the link points to.
Example: "/CAD/Mechanical/Part".

public string Type { get; set; } Summary: The type string, corresponds to the classification of the 'CAD Structure' relation.

public class Dlg

Member of PwbServerAddin.PwbApi

#### Summary:

Class representing dialog information which is dynamically returned to the user.

public <u>string</u> Key { get; } Summary: The dialog key. Only "Primary" or "Secondary" are currently valid.

public string Class { get; }

#### Summary:

The dialog class. Corresponds to the object name in the PWBSchema.xml file. Example values are "/CAD/Mechanical/Part" or "/Part/Component".

public string Form { get; }

#### Summary:

The dialog form. Corresponds to the form name in the PWBSchema.xml file. Example values are "Create" or "Register".

public string ChangedAttribute { get; }
Summary:
The name of the changed attribute that triggered the call of the server method.

#### public string NewAttributeValue { get; }

#### Summary:

The new value of the changed attribute that triggered the call of the server method.

public <u>PwbServerAddin.PwbApi.CorrespondingPartAction</u> Action { get; } Summary: The 'CorrespondingPart' action.

### public string ActionData { get; } function Data { get; } function Data { get; } functi

Summary:

Optional additional 'CorrespondingPart' action data, like for example a part type, or an item ID.

public System.Collections.Generic.IDictionary<string, string> InputValueDict { get; }

Summary:

Dictionary containing the dialog attribute input values.

### public <u>System.Collections.Generic.IDictionary<string</u>, <u>string></u> InputTypeDict { get; }

Summary:

Dictionary containing the dialog attribute input widget types, for example "String", "StringList" or "Boolean".

#### public void BeginDialog()

Summary:

Has to be called before adding information to the dialog.

#### public void AddDlgAttrWidget(

System.Collections.Generic.IDictionary<string, string> xmlAttrs, [System.Collections.Generic.List<PwbServerAddin.PwbApi.Dlg.ListValueEntry> values = null]) Summary: Adding information about one attribute widget to the dialog. Parameters: xmlAttrs: Dictionary containing the dialog XML attributes. Example (like in the PWBSchema.xml file): name="item\_number" widgetType="ComboBox" mode="update" visibleLength="15" required="false" listViewRelevant="true" entryAllowed="true" values: List containing the values of a list widget.

#### public void AddActionDlgAttrWidget(

<u>System.Collections.Generic.IDictionary<string, string></u> xmlAttrs,

<u>System.Collections.Generic.List<PwbServerAddin.PwbApi.Dlg.ActionListValueEntry></u> actionValues) Summary:

Adds a widget performing a specific action to the dialog. Currently only "name"="PwbCorrespondingPart" is allowed.

#### Parameters:

xmlAttrs: Dictionary containing the dialog XML attributes

*actionValues*: Currently only the actions NoPart, CreateCorrespondingPart, QueryForCorrespondingPart, RelateCorrespondingPart, FirstPartInSession, and DisplayMessage are allowed. Starting with PWB 18.0.1 also support the action: CustomNoPart.

#### public void AddAttributeValues(

System.Collections.Generic.IDictionary<string. string> StringAttrValues, System.Collections.Generic.IDictionary<string, System.Collections.Generic.List<string>> StringListAttrValues) Summary: Adding values to the dialog to be returned to the user. Parameters: StringAttrValues: Values of "String" type attributes. StringAttrValues: Values of "String" type attributes.

StringListAttrValues: Values of "StringList" type attributes.

#### public void AddControlSettings(

System.Collections.Generic.Dictionary<PwbServerAddin.PwbApi.ControlSetting, string> ControlSettings)

#### Summary:

Adding control setting which trigger specific actions on the client. Currently only NoPart, CreateCorrespondingPart, QueryForCorrespondingPart, RelateCorrespondingPart, FirstPartInSession, and DisplayMessage are allowed.

#### Parameters:

ControlSettings: A dictionary containing control settings and an optional data string.

public **void EndDialog**() **Summary:** Has to be called after adding the last piece of information to the dialog.

#### Improved Design Table Functionality

When design table files are created in PDM they can now be renamed according to the CATIA file that they are related to. It is now also possible to relate one design table document to multiple CATPart documents.

#### Configuration

By default the first design table document will be named like the CAD document it is related to, and additional design table documents will be named like the CAD document plus "\_" plus an index (1, 2, 3, etc.).

It is possible to customize this behavior by setting a custom method for the server setting 'CustomMethod\_PreProcCreDlgAttrs'. A sample method for this ('Pwb\_Sample\_PreProcDlgAttrs') exists.

#### Usage

In this example two design tables are related to the file 'Case.CATPart'.

The first design table file is originally named 'DesignTable1.xslx':

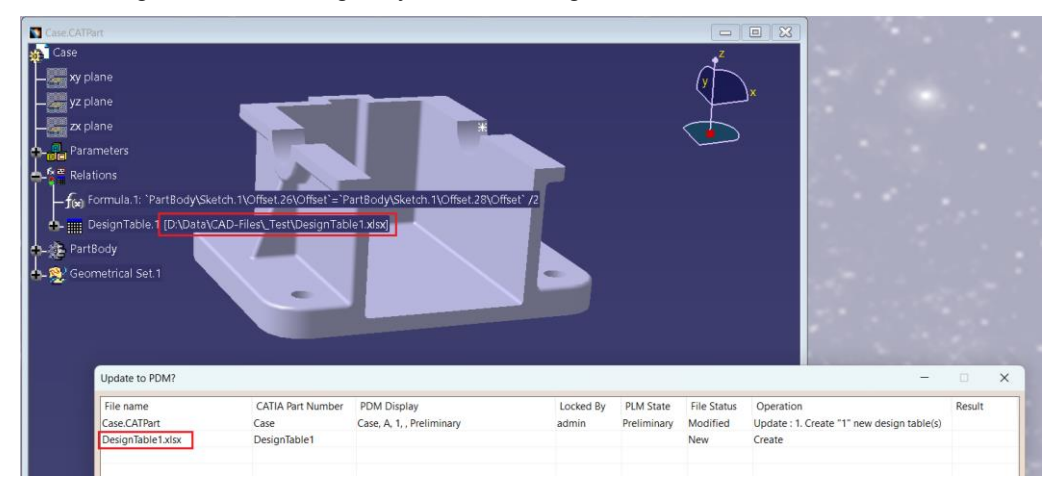

#### Picture 9: Adding first design table

PDM update renames the design table file to 'Case.xslx':

| Part Number 'Case':<br>Created '/Document/Specification' with name 'Case'. |                                                     |  |  |
|----------------------------------------------------------------------------|-----------------------------------------------------|--|--|
| Uploaded Case.CATPart                                                      |                                                     |  |  |
| The<br>Case                                                                | following files have been uploaded to PDM:<br>exlsx |  |  |
|                                                                            |                                                     |  |  |
|                                                                            | Update relations to 'Current'? Yes                  |  |  |
|                                                                            | Action succeeded.                                   |  |  |

Picture 10: Renamed first design table file.

A second design table file ('DesignTable2.xslx) is related:

| <b>5</b> C  | ase.CATPart                                               |                     |                                     |  |  |
|-------------|-----------------------------------------------------------|---------------------|-------------------------------------|--|--|
| <b>\$</b>   | Case                                                      |                     |                                     |  |  |
|             | 👷 xy plane                                                |                     |                                     |  |  |
|             | yz plane                                                  |                     |                                     |  |  |
|             | zx plane                                                  |                     |                                     |  |  |
| <b>∲</b> -6 | Parameters                                                |                     |                                     |  |  |
| $\phi$      | Relations                                                 |                     |                                     |  |  |
|             | —ƒ(🛪) Formula.1: `PartBody∖S                              | ketch.1\Offset.26\O | ffset`=`PartBody\Sketch.1\Offset.23 |  |  |
|             | DesignTable.1 [D:\XMAP\PWB_XMAP\Case.xlsx]                |                     |                                     |  |  |
|             | DesignTable.2 [D:\Data\CAD-Files\_Test\DesignTable2.xlsx] |                     |                                     |  |  |
| <b>.</b>    | u - ∰ PartBody                                            |                     |                                     |  |  |
| <b>•</b> -1 | 👷 Geometrical Set.1                                       |                     |                                     |  |  |
|             | Lindata to DDM2                                           |                     |                                     |  |  |
|             | opdate to PDM?                                            | 1                   |                                     |  |  |
|             | File name                                                 | CATIA Part Number   | PDM Display                         |  |  |
|             | Case.CATPart                                              | Case                | Case, A, 1, , Preliminary           |  |  |
|             | DesignTable2.xlsx                                         | DesignTable2        |                                     |  |  |
|             | DesignTable2.xlsx                                         | DesignTable2        |                                     |  |  |

Picture 11: Adding second design table

PDM update renames the design table file to 'Case\_1.xslx':

| Part N<br>Create | Part Number 'Case':<br>Created '/Document/Specification' with name 'Case_1'. |  |  |  |  |  |
|------------------|------------------------------------------------------------------------------|--|--|--|--|--|
| Uploa            | ided Case.CATPart                                                            |  |  |  |  |  |
| The fo<br>Case_  | The following files have been uploaded to PDM:<br>Case_1.xlsx                |  |  |  |  |  |
|                  | Update relations to 'Current'? Ves                                           |  |  |  |  |  |
| 0                | Action succeeded.                                                            |  |  |  |  |  |

Picture 12: Renamed second design table file.

Both design table documents are related in PDM:

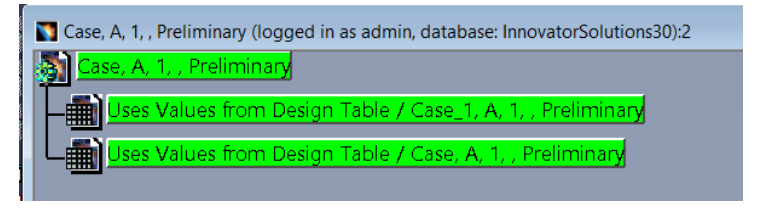

Picture 13: Display of related design tables in the PWB structure window

| 👌 Ca                             | ise 🕁 🔳                                                                                                    |                       |                      |                                      |                     |                                              |                |
|----------------------------------|----------------------------------------------------------------------------------------------------|-----------------------|----------------------|--------------------------------------|---------------------|----------------------------------------------|----------------|
| 💉 Ed                             | ✓ Edit       ✓     ✓     ✓     Image: Amplitude of the second second |                       |                      |                                      |                     |                                              |                |
| ~ C                              | AD Document                                                                                                    |                       |                      |                                      |                     |                                              |                |
| Docur<br>Case                    | nent Number                                                                                                    | Revision<br>A         | State<br>Preliminary | Assigned C                           | reator              | a di                                         |                |
| Name                             |                                                                                                    |                       |                      | Designated                           | User                |                                              | >              |
| Type<br>Part                     |                                                                                                    | Authoring To<br>CATIA | ool Vers<br>V5R      | ion From Temp<br>32                  | late                |                                              |                |
| Descr                            | iption                                                                                                    | ents Files            | s Changes P          | Change<br>Standar<br>Templat<br>Part | s Pending<br>d<br>e | Native File <u>Case CATPar</u> Viewable File |                |
| De De                            | ■ Documents v ☆                                                                                                    |                       |                      |                                      |                     |                                              |                |
| 🕫 🏠 🕞 🖵   Q 🛛 Hidden 🗸   💽 - 💷 - |                                                                                                    |                       |                      |                                      |                     |                                              |                |
|                                  | Document Nu                                                                                                    | t Revi.               | Name                 |                                      | Туре                | State                                        | Authoring Tool |
|                                  | Case                                                                                                    | А                     |                      |                                      | Specification       | Preliminary                                  | CATIA          |
| F                                | Case_1                                                                                                    | А                     |                      |                                      | Specification       | Preliminary                                  | CATIA          |
|                                  |                                                                                                    |                       |                      |                                      |                     |                                              |                |

Picture 14: Display of related design tables in the Aras Innovator web client

### "Synchronize CAD to BOM" Command in the Aras Innovator Web Client

This functionality which was previously only available in the query result and the PDM structure window in CATIA is now available in the Aras Innovator web client too:

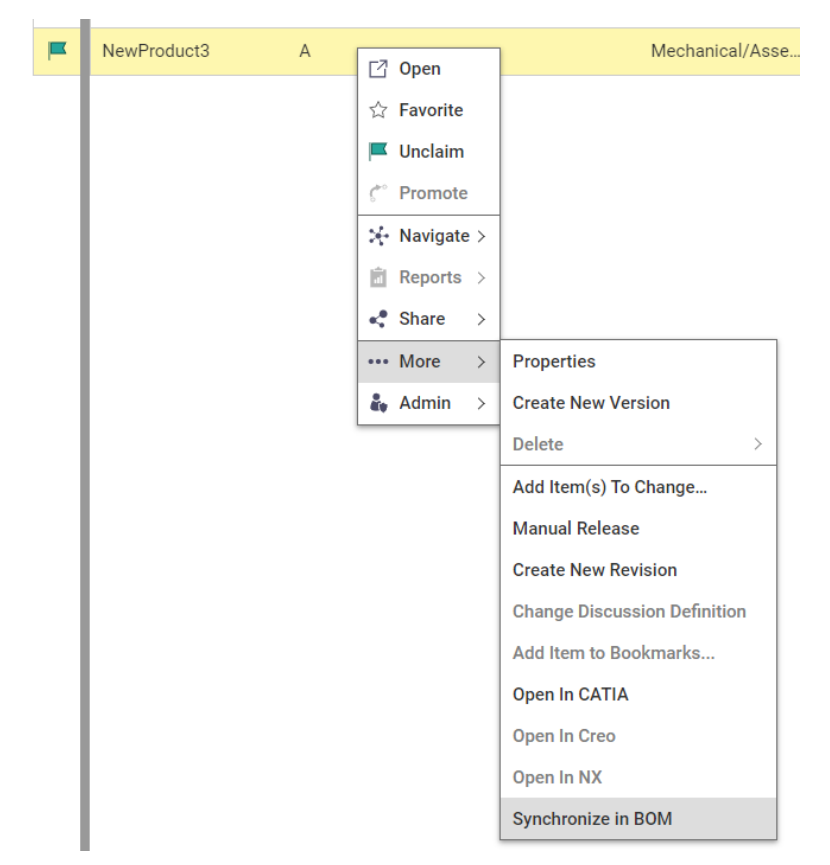

Picture 15: "Synchronize in BOM" in Aras Innovator web client

#### Configuration

No specific configuration is necessary.

#### Client/Server "UseBomPartStructure" Setting Compatibility Check

There is an optional attribute in the PWBSchema tag of the Schema file: UseBomPartStructure=true|false

If it exists then, during login, it is checked against the 'UseBomPartStructure' setting on the server. If the values do not fit login is not possible.

#### Configuration

Here the value is set to 'false' in the PWBSchema file:

```
<PWBSchemata>
<PWBSchema system="Aras" customization="Aras" ...
UseBomPartStructure="false" >
```

#### Usage

If the setting on the server is 'true' the user will get this error when trying to log in:

. . .

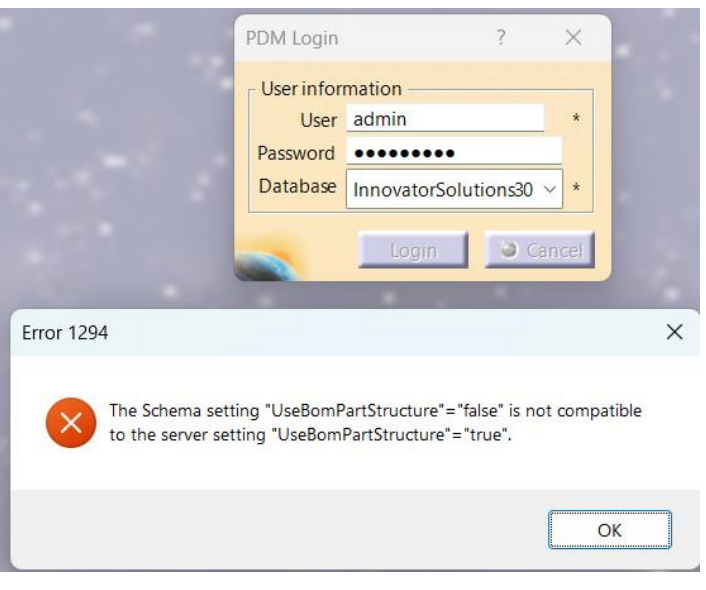

Picture 16: Configuration error at login

#### Query Performance CAD Structure mode with Part attribute mapping (PWB 18.0.2)

Starting with PWB 18.0.2, when using attribute mapping from a related Aras Part to the file in CATIA, use a set based expand to get the related Parts during query.

The feature is only relevant if you are in CAD Structure mode (UseBomPartStructure=false) and you have mappings from Part to Cad in "Standard Attributes", "User Attributes" or "Drawing Attributes":

| ^                                  | Settings                 | Standard Attrib   | utes Inertia At | tributes   | User Attributes | Drawing Attri | butes I | Derived | Files |
|------------------------------------|--------------------------|-------------------|-----------------|------------|-----------------|---------------|---------|---------|-------|
| •                                  | ● Standard Attribute 🗸 🏠 |                   |                 |            |                 |               |         |         |       |
| 🗟 🙃 🗔   Q 🚳 Hidden 🗸   💽 🖉 🜉 🗸 🗬 ٧ |                          |                   |                 |            |                 |               |         |         |       |
|                                    | Cad Na                   | me                | Innovator Na    | Mapping    | Direction       | ItemType      | Group   |         |       |
|                                    | CadRef                   | erenceDescription | description     | Cad < - >  | Innovator       | CAD Document  |         |         |       |
|                                    | CadRev                   | rision            | major_rev       | Cad <- Inr | novator         | CAD Document  |         |         |       |
|                                    | CadNor                   | menclature        | name            | Cad < - >  | Innovator       | Part          |         |         |       |
|                                    | CadDef                   | inition           | item_number     | Cad <- Inr | novator         | Part          |         |         |       |

#### Configuration

This behavior can be disabled with the PWB configuration setting: PreFetchPartsForCADAttributeMapping = false (default value: true)

| <u>-</u>  - | Configu  | ration $\Diamond$ $\square$  |                  |                     |
|-------------|----------|------------------------------|------------------|---------------------|
| ⊌           | Save 🗸   | Done 🕄 Discard               | ∫ ¢°°   🔆 ∽      |                     |
| $^{\sim}$   | Settings | Standard Attributes Inertia  | a Attributes Use | er Attributes Dr    |
|             | Settings | ✓ ☆                          |                  |                     |
| E           | 6        | 🔍 🛛 🔍 Hidden                 | ~<br>•           | <b>□</b> ~ <b>~</b> |
| P           | Name 1   | ł                            | Value            |                     |
|             | PreFetc  | hPartsForCADAttributeMapping | false            |                     |

#### **Behavior**

When activated, the set based expand uses the following behavior to get the related Part for a specific generation of each CAD:

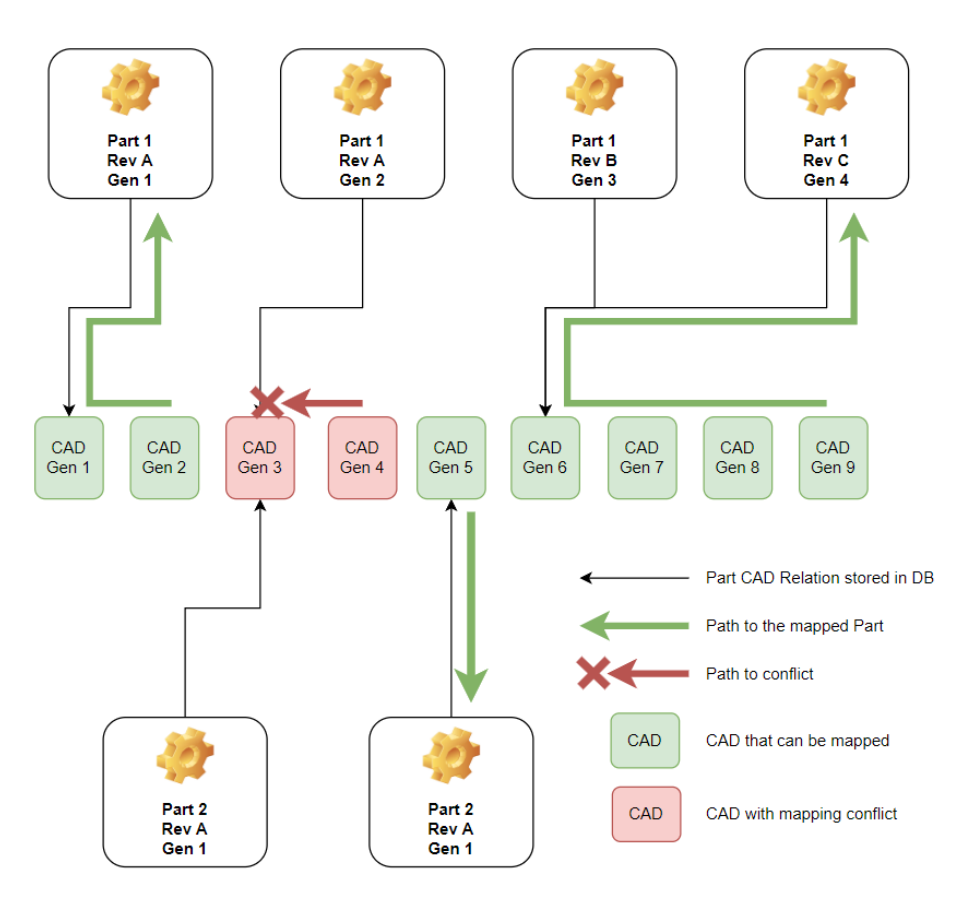

If a generation of a CAD is attached to two different Parts, there is no attribute mapping available for this generation of the CAD.

If a generation of a CAD is attached to multiple generations of the same Part, the most recent generation of the Part is used.

If a generation of a CAD is not directly attached to a Part, use the Part of the last generation before the inspected one which is attached to the Part.

# CHAPTER 3

### **Data Model Changes**

The following data model changes are introduced in this release of the PDM Workbench.

None.

#### Added Forms

None.

**Changed Server Methods** 

#### Added Sample Server Methods

- "Pwb\_Sample\_DynDlgUpdServerMethod", configured in the PWBSchema.xml file.
- "Pwb\_Sample\_AutonameMethod", configured in the PWBSchema.xml file.
- "Pwb\_Sample\_ContextAction", configured in the PWBSchema.xml file.

"Pwb\_Sample\_SyncCadToBom", configured in the server setting "CustomMethod\_SyncCadToBom'.

"Pwb\_Sample\_CadTreelconInfo", configured in the server setting "CustomMethod\_CadTreelconInfo".

"Pwb\_Sample\_PostProcNewItem", configured in the server setting "CustomMethod\_PostProcNewItem".

"Pwb\_Sample\_ ReconnectAtUpdate", configured in the server setting "ReconnectAtUpdateMethod".

"Pwb\_Sample\_PostProcUpdateInfo", configured in the server setting "CustomMethod\_PostProcUpdateInfo".

"Pwb\_Sample\_CheckPostProcUpdate", configured in the server setting "CustomMethod\_CheckPostProcUpdate".

"Pwb\_Sample\_PostProcUpdate", configured in the server setting "CustomMethod\_PostProcUpdate".

"Pwb\_Sample\_PreProcCadStructure", configured in the server setting "CustomMethod\_PreProcessCadStructure". "Pwb\_Sample\_PreProcDlgAttrs", configured in the server setting "CustomMethod\_PreProcCreDlgAttrs".

"Pwb\_Sample\_PreProcQryDlgAttrs", configured in the server setting "CustomMethod\_PreProcQryDlgAttrs".

# CHAPTER 4

## **Bug Fixes**

#### Version 18.0.1

- Catia Crash with PWBAlignCadAndBomDialog
- CATIA crash when multiple times pressing close to SyncToBom Dialog
- Dynamic dialogs support CustomNoPart action
- Dynamic dialogs: The 'CadFileName' of a child CATPart is of the instance, not the reference.
- Legacy Aux File Create Order incompatible with dynamic dialogs
- Drawing create dialog is presented multiple times
- CreateItem does not work if CustomMethod\_PostProcNewItem is not defined
- Manual change of Partname causes PWB Error message

#### Version 18.0.2

- PwbCheckStandardPartPermissions PwbCheckTemplateFilePermissions always use PwbConfigurationItemName
- Custom Action Dialog does not check if required attributes are filled
- Neighbourhood feature & CAD structure with different revisions opening
- Not possible to open as for visualization after open as current (improve message for user)
- Replace CGR tries to create new object
- Fixed a problem with the query performance if the attribute mapping of part attributes to CAD in CAD structure mode is switched on.

#### Version 18.0.3

- PwbCheckStandardPartPermissions
- Fixed an error in a specific case of the query performance problem when the attribute mapping of part attributes to CAD in CAD structure mode is switched on.

#### Version 18.0.4

 CATIA will in some cases stop responding with Client setting "Load with Links" activated

- Cannot re-save CATProducts which have dependencies with empty instances
- Update Property does not work in PSN window
- Mapped Part Attributes if no Part is related
- "Open related drawings" expand links of Drawing AsSaved
- Use Configured Expand mode for related 3D Files of Drawing

#### Version 18.0.5

- The CATIA description was changed to one line during PDM update.
- CATIA stopped responding in some cases when expand multi-level "where used" was called in the PDM structure window.
- In the BOM Sync in the Innovator web client pressing "No" still executed the sync instead of cancelling it.